## **Change Your Voicemail PIN**

1. In a browser, navigate to : <u>https://cucx-pub.uncp.edu/inbox/</u>

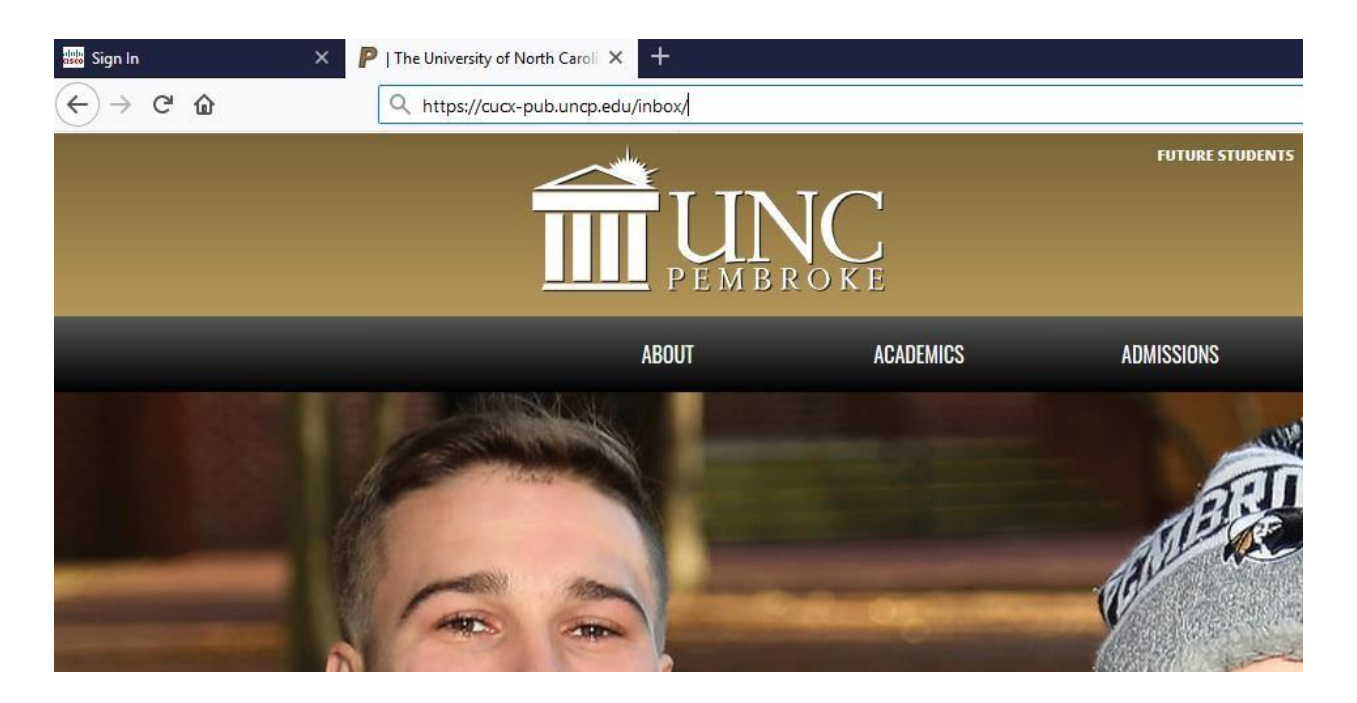

- 2. This will take you to the Cisco Personal Communications Assistant login page.
- 3. Type your network username and password, then click Sign In.

| Sign In | ×P | The University of North Caroli × +                   |                                   |  |
|---------|----|------------------------------------------------------|-----------------------------------|--|
| € → ୯ û | [  | 🛈 🚔 https://auax-pub.uncp.edu/inbox/                 |                                   |  |
|         |    | (1)(1)(1), Cisco Unity Connection<br>CISCO Web Inbox |                                   |  |
|         |    |                                                      | Sign In<br>Username:<br>Password: |  |
|         |    |                                                      |                                   |  |
|         |    |                                                      |                                   |  |
|         |    |                                                      |                                   |  |

4. Click the Settings button.

| cisco Web Inbox   | ction   |  |
|-------------------|---------|--|
| Message Settings  |         |  |
| Inbox Deleted Sen |         |  |
| ! 🔒 From          | Subject |  |
|                   |         |  |
|                   |         |  |
|                   |         |  |
|                   |         |  |
|                   |         |  |
|                   |         |  |
|                   |         |  |
|                   |         |  |
|                   |         |  |
|                   |         |  |
|                   |         |  |
|                   |         |  |

5. Click the Passwords dropdown button.

| Messaging Assistant » Preferences » Personal Options |                                        |                        |  |  |  |  |  |
|------------------------------------------------------|----------------------------------------|------------------------|--|--|--|--|--|
| Preferences - Passwords - Greeting                   | as 🔻 Notification Devices 👻 Contacts 💌 | Private Lists 👻 Help 👻 |  |  |  |  |  |
| Save                                                 |                                        |                        |  |  |  |  |  |
| Name<br>First Name                                   | John                                   |                        |  |  |  |  |  |
| Alternate Spelling of First Name                     |                                        |                        |  |  |  |  |  |
| Last Name                                            | Smith                                  |                        |  |  |  |  |  |
| Alternate Spelling of Last Name                      |                                        |                        |  |  |  |  |  |
| Recorded Name                                        | Play/Record                            |                        |  |  |  |  |  |
| Alternate Names                                      |                                        |                        |  |  |  |  |  |
| First Name                                           | Last Name                              |                        |  |  |  |  |  |
| No entries                                           | -                                      |                        |  |  |  |  |  |

## 6. Click Change PIN.

| ← → œ            | ŵ                         | 🛈 🔒 https://cucx-pub.uncp.edu/ciscopca/unityassistant/pin.do      |  |  |  |
|------------------|---------------------------|-------------------------------------------------------------------|--|--|--|
| Messaging Assist | tant » Password           | s » PIN                                                           |  |  |  |
| Preferences •    | Passwords 🔻               | Greetings   Notification Devices   Contacts   Private Lists  Help |  |  |  |
| Save             | Change PI                 | 4                                                                 |  |  |  |
| <u></u>          | External Service Accounts |                                                                   |  |  |  |
| Last Changed     | l: Monday, 、              | June 24, 2019 04:14:44 PM GMT-04:00                               |  |  |  |
| Confirm New      | PIN:                      |                                                                   |  |  |  |

- 7. Type the PIN you want to use.
  - Must be at least 6 digits long
  - Cannot be repeating numbers, such as 999999 or 444444.
  - Cannot be trivial, such as 123456
- 8. Click Save.
- 9. Close the window. Your new PIN is now set.